## Comment participer à une visioconférence organisée par ton professeur

**Google Meet** permet d'assister à un cours en direct, de voir ton professeur, de lui poser des questions et de profiter des explications. Cela peut se faire seul, mais aussi en groupe.

L'idéal est de s'équiper d'un PC portable, PC + micro + caméra ou tablette. Il est également possible d'utiliser un smartphone. La configuration change un peu<sup>2</sup>

Garde en mémoire de travailler à partir de ton Compte Google/Gmail du Collège (voir étiquette dans ton journal de classe) et non de ton compte privé.

## 2 cas de figure :

- Ton professeur t'envoie un lien de participation à la réunion comme par exemple <u>https://meet.google.com/vyt-crnu-xfz</u> Il accompagne ce lien d'une date et heure de réunion. Tu cliques sur le lien au moment convenu.
- 2. Ton professeur te communique le **nom, la date et l'heure de la réunion.** Au moment voulu, tu te connectes manuellement en suivant les étapes ci-dessous.
  - a. Dans un navigateur tel que Chrome, se rendre sur la page <u>https://meet.google.com</u><sup>1</sup>
  - b. S'identifier avec <u>l'adresse mail du Collège + mot de passe correspondant</u> (voir étiquette dans ton journal de classe)

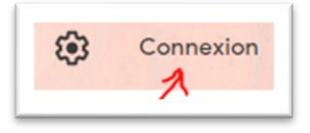

c. Cliquer sur 'Rejoindre ou démarrer une réunion'

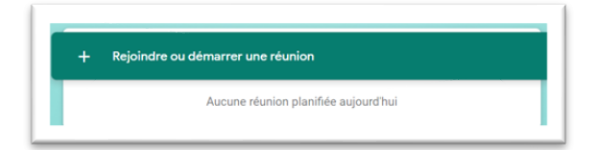

- d. Entrer le **nom de la réunion** reçu. (Ce nom ne comporte pas de caractères spéciaux tels que des accents.)
- e. Cliquer sur 'Continuer'.

f. Cliquer sur 'Participer à la réunion'

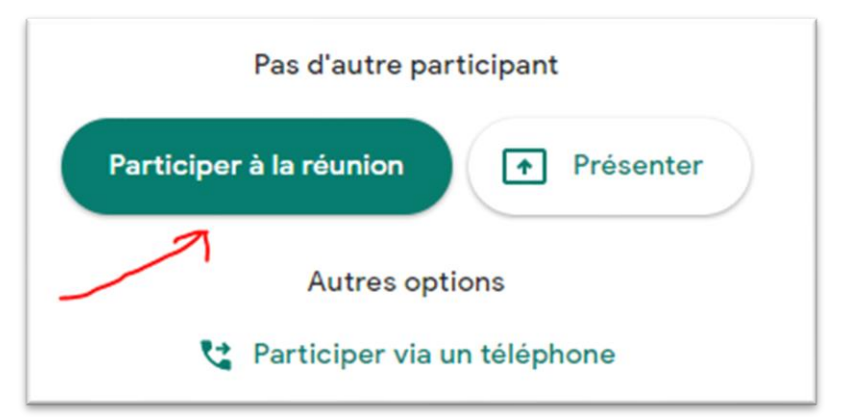

- g. Lors de la réunion, tu peux, en utilisant les différentes icônes :
- Activer/désactiver le micro, quitter la réunion, activer/désactiver la caméra

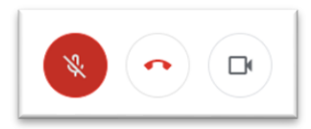

- Voir les participants et la messagerie instantanée

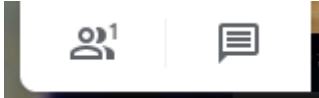

- Accéder à d'autres options :

|   | Modifier la mise en page                                  |
|---|-----------------------------------------------------------|
| • | Mettre en plein écran                                     |
|   | <ul> <li>Activer ou désactiver les sous-titres</li> </ul> |
|   | Paramètres (changer de microphone et/ou de WebCam)        |
|   | <ul> <li>Utiliser un téléphone pour le son</li> </ul>     |

<sup>1</sup>Il est également possible de lancer **l'application Meet** à partir de la page <u>www.google.com</u> ou <u>www.gmail.com</u>. Il faut toujours se connecter avec son adresse mail du Collège + mot de passe.

→ Cliquer sur l'icône Toutes les applications <sup>IIII</sup>

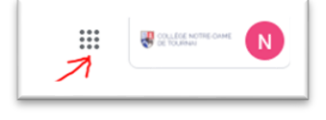

→ Cliquer sur l'icône Meet

<sup>2</sup>Sur **smartphone/tablette**, tu peux trouver l'application Meet dans Play Store ou App Store. Tu t'identifies toujours avec tes identifiants Collège.